## Configuração e Emissão de Notas Fiscais Eletrônicas no Sistema da Nota do Milhão – Simples Nacional/ MEI – Microempreendedor Individual.

Para <u>emissão</u> de notas fiscais eletrônicas é necessário inicialmente ter <u>o cadastro de CCM</u> <u>ativo e a Senha Web (Pessoa Jurídica) liberada.</u>

1. Entre no sistema da Nota do Milhão inserindo o link abaixo em seu navegador:

## http://notadomilhao.prefeitura.sp.gov.br/

2. Clique em <u>"Acesso ao sistema":</u>

| NOTA                                                                                                    | Buscar no Site Buscar                                                                                                    | PREFEITURA DE<br>SÃO PAULO<br>FAZENDA<br>RECLAMAÇÕES SOBRE NOTAS FISCAIS                                                                                       |
|----------------------------------------------------------------------------------------------------|----------------------------------------------------------------------------------------------------|----------------------------------------------------------------------------------------------------|
| Como participar   Sorteios   Lista de prestadores                                                                                                    | Informações gerais   Notícias   Encontre Serviços                                                                                                    |                                                                                                    |
| Importante       Ao receber uma Nota Fiscal de Serviços Eletrônica por<br>Nota Vale um Milhão. Caso suspeite da autenticidade de<br>Electrónica por<br>Nota Vale um Milhão. Caso suspeite da autenticidade de<br>Electrónica por<br>Nota Vale um Milhã | e-mail verifique atentamente se a FRASE DE SEGURANÇA confere con<br>do e-mail, consulte a nota recebida aqui.<br>Moradora da Zona Oeste ganha a<br>Nota do Milhão de abril<br>Sorteio realizado no dia 6 contou com 1.888.323<br>bilhetes. | a eescolhida no sistema da Sua<br>Acesso ao sistema<br>Acessar o sistema<br>Instale o aplicativo no seu smartphone<br>Meire Play Store<br>Play Store<br>Placar |
| notadomilhao.prefeitura.sp.gov.br/nfe/#                                                                                                    |                                                                                                    | Prestadores de serviços autorizados a emitir                                                                                                    |

3. Digite seu <u>CNPJ (1)</u>, a <u>Senha Web (2)</u> cadastrada e os <u>caracteres (3)</u> (Código da Imagem), depois clique no botão <u>"Entrar" (4)</u>:

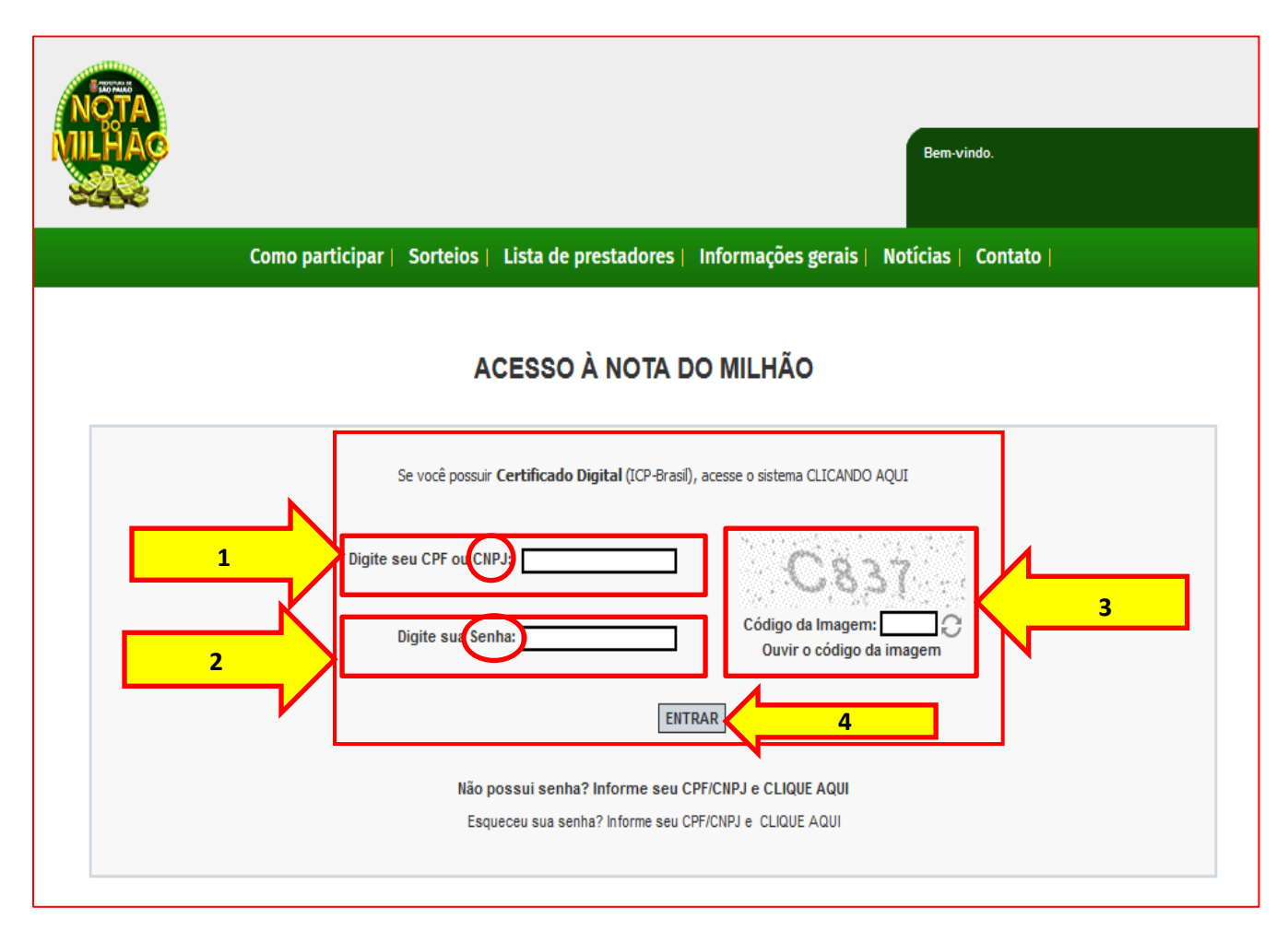

 No menu lateral clique em <u>"Configurações do Perfil"</u> e complete o Perfil inserindo os dados nos campos abaixo:

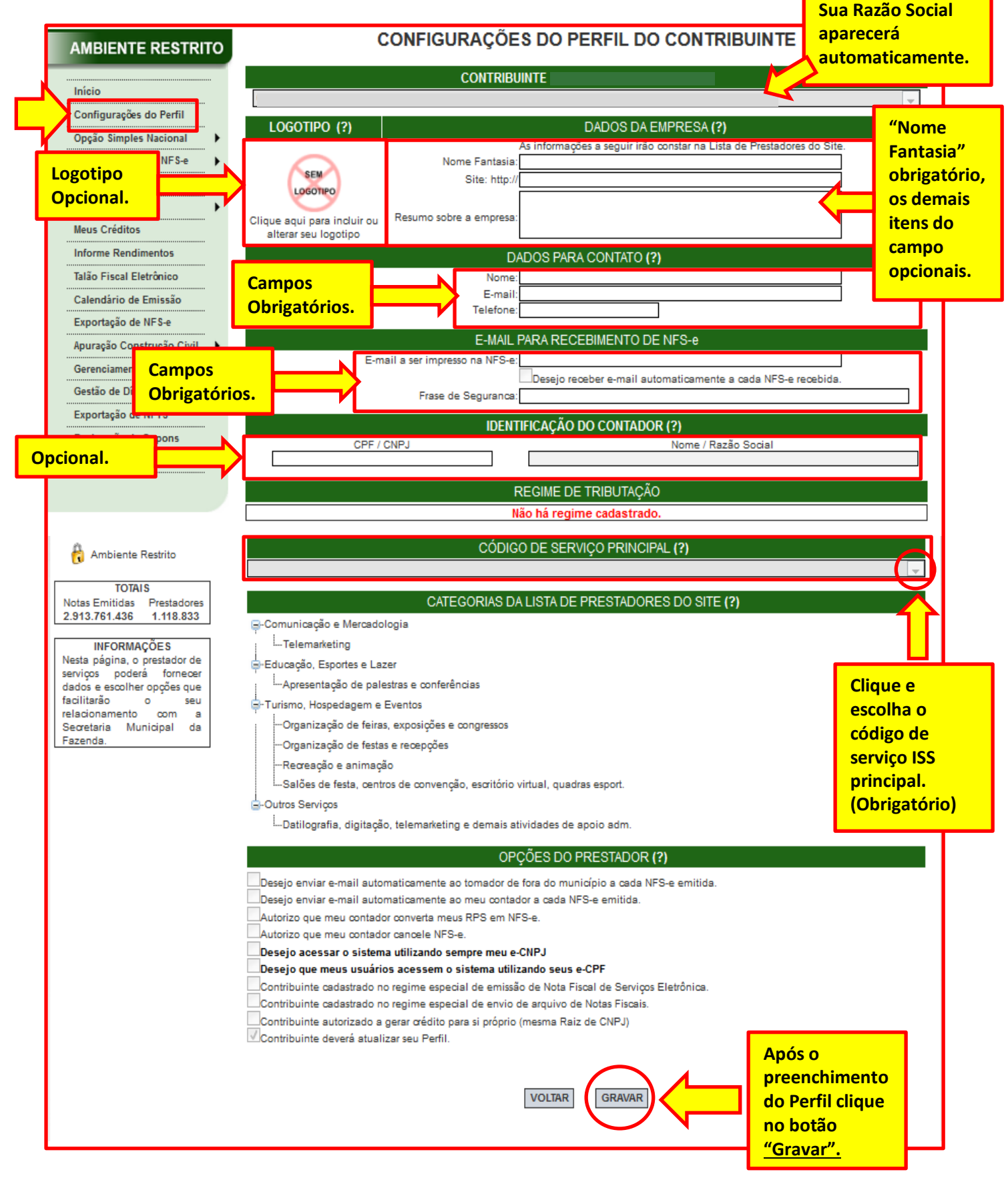

- 5. <u>Todo MEI</u> (Microempreendedor Individual) é <u>optante</u> pelo <u>Simples Nacional</u>. O sistema da Nota do Milhão vem configurado com o regime de tributação <u>"Normal"</u> e este regime <u>é tributável</u>. O MEI já contribui com ISS inlcuído no boleto DAS-MEI emitido no portal do Microempreendedor Individual. Antes de solicitar a <u>Autorização para Emissão de Nota</u> é <u>necessário alterar o Regime de Tributação da</u> <u>Nota Fiscal do Milhão</u> para o Regime <u>Simples Nacional (DAS)</u>.
  - No menu encoste o mouse no link <u>"Opção Simples Nacional"</u> (1) , clique em <u>"Alteração de Regime"</u> (2), clique em <u>"Editar"</u> (3), altere a <u>"Data Início"</u> (4) (coloque <u>01/Mês/Ano</u> da Formalização por ex.: se você formalizou em <u>27/05/2020</u> coloque <u>01/05/2020</u>). Mude o regime para <u>"Simples Nacional DAS"</u>, depois clique em <u>"Gravar"</u> (6):

| AMBIENTE RES                                                                                                    | STRITO                                                                                                 | REGIME                                                                                                    | DE TRIBUTAÇÃO                                                                                                    |                                                                                                    |
|----------------------------------------------------------------------------------------------------|----------------------------------------------------------------------------------------------------|----------------------------------------------------------------------------------------------------|----------------------------------------------------------------------------------------------------|----------------------------------------------------------------------------------------------------|
|                                                                                                    |                                                                                                    | COI                                                                                                    | NTRIBUINTE                                                                                                    |                                                                                                    |
|                                                                                                    |                                                                                                    |                                                                                                    |                                                                                                    | T                                                                                                    |
| Configurações do Per                                                                                                    | TII<br>Alteração de Regime                                                                             | utação reflete em todos o                                                                                                    | os estabelecimentos do cor                                                                                                 | tribuinte.                                                                                                    |
| Accito/Paicipião do NS                                                                                                    | S a Ess (Decens Patentine                                                                              | Razão Social                                                                                                    | Regim                                                                                                    | e Tributação Cnpj                                                                                                    |
| Cuies de Deservote                                                                                                    | s-e Enq./Desenq. Retroativo                                                                            |                                                                                                    | Normal                                                                                                    |                                                                                                    |
| Guias de Pagamento                                                                                                    |                                                                                                    | Data                                                                                                    |                                                                                                    |                                                                                                    |
| Consulta de Notas                                                                                                    | Data Inicio                                                                                            | Resp.Atualiz.Inic. Término                                                                                                    | Resp.Atualiz.Term.                                                                                                    | Regime Tributação                                                                                                    |
| Meus Creditos                                                                                                    | 01/06/2006                                                                                             |                                                                                                    |                                                                                                    | Normal Editar                                                                                                    |
| ăo Preencher                                                                                                    | <u> </u>                                                                                               | Data Fim: Regi                                                                                                    | ime: Tributação Normal                                                                                                    | AJUDA                                                                                                    |
|                                                                                                    |                                                                                                    |                                                                                                    |                                                                                                    |                                                                                                    |
| Prestador Pessoa F                                                                                                    | ísica   Prestador Pessoa                                                                               | lurídica Legislação Man                                                                                                    | uais   Perguntas e Resi                                                                                                    | oostas   Certificação Digital   (                                                                                                    |
| Prestador Pessoa F                                                                                                    | ísica   Prestador Pessoa J<br>ITO                                                                      | Jurídica   Legislação   Manu<br>REGIN                                                                                                    | uais   Perguntas e Resp<br>1E DE TRIBUTAÇA                                                                                 | oostas   Certificação Digital   (<br>ÃO                                                                                                    |
| Prestador Pessoa F                                                                                                    | ísica   Prestador Pessoa )<br>ITO                                                                      | Jurídica   Legislação   Manu<br>REGIN<br>C                                                                                                    | uais   Perguntas e Resp<br>1E DE TRIBUTAÇA<br>CONTRIBUINTE                                                                 | oostas   Certificação Digital   (<br>ĂO                                                                                                    |
| Prestador Pessoa F<br>MBIENTE RESTR                                                                                                    | isica   Prestador Pessoa  <br>ITO                                                                      | Jurídica   Legislação   Manu<br>REGIN<br>C                                                                                                    | uais   Perguntas e Res<br>IE DE TRIBUTAÇA<br>CONTRIBUINTE                                                                  | oostas   Certificação Digital   (<br>ĂO                                                                                                    |
| Prestador Pessoa F<br>AMBIENTE RESTR<br>Início<br>Configurações do Perfil<br>Opção Simples Nacional                                                                                                    | ITO                                                                                                    | Jurídica   Legislação   Manu<br>REGIN<br>C<br>ne de tributação reflete em todo                                                                                                    | uais   Perguntas e Resp<br>IE DE TRIBUTAÇA<br>CONTRIBUINTE<br>Is os estabelecimentos d                                     | Doostas       Certificação Digital         ÃO         o contribuinte.                                                                                                    |
| Prestador Pessoa F<br>AMBIENTE RESTR<br>Início<br>Configurações do Perfil<br>Opção Simples Nacional<br>Aceite/Rejeição de NFS-e                                                                                                    | ITO A opção pelo regim CCM                                                                             | Jurídica   Legislação   Manu<br>REGIN<br>C<br>ne de tributação reflete em todo<br>Razão Social                                                                                            | uais   Perguntas e Resp<br>IE DE TRIBUTAÇA<br>CONTRIBUINTE<br>es os estabelecimentos d<br>F                                | oostas Certificação Digital (<br>ÃO<br>o contribuinte.<br>egime Tributação Cnpj                                                                                            |
| Prestador Pessoa F<br>AMBIENTE RESTR<br>Início<br>Configurações do Perfil<br>Opção Simples Nacional<br>Aceite/Rejeição de NFS-e<br>Guias de Pagamento                                                                                                    | ITO A opção pelo regim CCM                                                                             | Jurídica   Legislação   Manu<br>REGIN<br>C<br>ne de tributação reflete em todo<br>Razão Social                                                                                            | uais Perguntas e Resp<br>IE DE TRIBUTAÇA<br>CONTRIBUINTE<br>es os estabelecimentos d<br>F<br>Ne                            | oostas Certificação Digital G<br>ÃO<br>o contribuinte.<br>egime Tributação Cnpj<br>rmal 25.199.891/0001                                                                    |
| Prestador Pessoa F<br>AMBIENTE RESTR<br>Início<br>Configurações do Perfil<br>Opção Simples Nacional<br>Aceite/Rejeição de NFS-e<br>Guias de Pagamento<br>Consulta de Notas                                                                                                    | ísica Prestador Pessoa )<br>ITO<br>A opção pelo regim<br>CCM                                           | Jurídica   Legislação   Manu<br>REGIM<br>C<br>ne de tributação reflete em todo<br>Razão Social<br>cio Resp.Atualiz.Iníc.                                                                  | IE DE TRIBUTAÇA                                                                                                    | AO<br>AO<br>o contribuinte.<br>egime Tributação Cnpj<br>rmal 25.199.891/0001<br>m. Regime Tributação                                                                       |
| Prestador Pessoa F<br>AMBIENTE RESTR<br>Início<br>Configurações do Perfil<br>Opção Simples Nacional<br>Aceite/Rejeição de NFS-e<br>Guias de Pagamento<br>Consulta de Notas<br>Meus Créditos                                                                                                    | ITO A opção pelo regim CCM Data Iníc O1/MM/                                                            | Jurídica Legislação Manu<br>REGIN<br>C<br>ne de tributação reflete em todo<br>Razão Social<br>cio Resp.Atualiz.Iníc.                                                                      | IE DE TRIBUTAÇA                                                                                                    | AO<br>o contribuinte.<br>egime Tributação Cnpj<br>rmal 25.199.891/0001<br>m. Regime Tributação                                                                             |
| Prestador Pessoa P<br>AMBIENTE RESTR<br>Início<br>Configurações do Perfil<br>Opção Simples Nacional<br>Aceite/Rejeição de NFS-e<br>Guias de Pagamento<br>Consulta de Notas<br>Meus Créditos<br>Informe Rendimentos                                                                                           | ITO A opção pelo regim CCM Data Inic A data inicial deverá s                                           | Jurídica Legislação Manu<br>REGIN<br>C<br>ne de tributação reflete em todo<br>Razão Social<br>cio Resp.Atualiz.Inic.                                                                      | IE DE TRIBUTAÇA                                                                                                    | AO<br>AO<br>mostas Certificação Digital<br>AO<br>o contribuinte.<br>egime Tributação Cnpj<br>rmal 25.199.891/0001<br>m. Regime Tributação<br>Tributação Normal Gravar      |
| Prestador Pessoa F<br>AMBIENTE RESTR<br>Início<br>Configurações do Perfil<br>Opção Simples Nacional<br>Aceite/Rejeição de NFS-e<br>Guias de Pagamento<br>Consulta de Notas<br>Meus Créditos<br>Informe Rendimentos<br>Talão Fiscal Eletrônico                                                                | ísica Prestador Pessoa )<br>ITO<br>A opção pelo regim<br>CCM<br>Data Iníc<br>4 A data inicial deverá s | Jurídica Legislação Manu<br>REGIN<br>c<br>ne de tributação reflete em todo<br>Razão Social<br>cio Resp.Atualiz.Inic.<br>AAAA<br>ser preenchida                                            | IE DE TRIBUTAÇA<br>IE DE TRIBUTAÇA<br>CONTRIBUINTE<br>es os estabelecimentos d<br>F<br>Data<br>rérmino<br>Resp.Atualiz.Ter | AO<br>Contribuinte.<br>egime Tributação Cnpj<br>rmal 25.199.891/0001<br>m. Regime Tributação<br>Tributação Norma Gravar<br>Tributação Normal                               |
| Prestador Pessoa F<br>AMBIENTE RESTR<br>Início<br>Configurações do Perfil<br>Opção Simples Nacional<br>Aceite/Rejeição de NFS-e<br>Guias de Pagamento<br>Consulta de Notas<br>Meus Créditos<br>Informe Rendimentos<br>Talão Fiscal Eletrônico<br>Calendário de Emissão                                       | ITO A opção pelo regim CCM Data Iníc A data inicial deverá s Data Inválida. A data in                  | Jurídica Legislação Manu<br>REGIN<br>C<br>ne de tributação reflete em todo<br>Razão Social<br>cio Resp.Atualiz.Iníc.<br>AAAA<br>ser preenchida                                            | IE DE TRIBUTAÇA                                                                                                    | AO<br>Contribuinte.<br>egime Tributação Cnpj<br>rmal 25.199.891/0001<br>m. Regime Tributação<br>Tributação Norma Gravar<br>Tributação Normal<br>Antigo Simples Federal(1%) |
| Prestador Pessoa F<br>AMBIENTE RESTR<br>Início<br>Configurações do Perfil<br>Opção Simples Nacional<br>Aceite/Rejeição de NFS-e<br>Guias de Pagamento<br>Consulta de Notas<br>Meus Créditos<br>Informe Rendimentos<br>Falão Fiscal Eletrônico<br>Calendário de Emissão<br>Exportação de NFS-e                | isica Prestador Pessoa )                                                                               | Jurídica Legislação Manu<br>REGIN<br>C<br>ne de tributação reflete em todo<br>Razão Social<br>cio Resp.Atualiz.Inic.<br>(AAAA<br>ser preenchida<br>nicial deve ser o primeiro dia do mês. | IE DE TRIBUTAÇA                                                                                                    | AO<br>Contribuinte.<br>egime Tributação<br>Maine Tributação<br>Tributação Normal<br>Tributação Normal<br>Antigo Simples Federal(1%)<br>Antigo Simples Federal(0,5%         |
| Prestador Pessoa F<br>MBIENTE RESTR<br>Nício<br>onfigurações do Perfil<br>pção Simples Nacional<br>ceite/Rejeição de NFS-e<br>uias de Pagamento<br>onsulta de Notas<br>eus Créditos<br>forme Rendimentos<br>llão Fiscal Eletrônico<br>alendário de Emissão<br>cportação de NFS-e<br>puração Construção Civil | isica Prestador Pessoa )                                                                               | Jurídica Legislação Manu<br>REGIN<br>C<br>ne de tributação reflete em todo<br>Razão Social<br>cio Resp.Atualiz.Inic.<br>(AAAA<br>ser preenchida                                           | IE DE TRIBUTAÇA                                                                                                    | AO<br>Contribuinte.<br>egime Tributação<br>m. Regime Tributação<br>Tributação Norma<br>Tributação Normal<br>Antigo Simples Federal(1%)<br>Antigo Simples Municipal         |

Simples Nacional - DAMSP

Gestão de Dívidas

Exportação de NFTS

6. Volte ao menu e clique em "Autorização para Emissão", depois clique no botão "Solicitar Autorização" :

| Início<br>Configurações do Perfil | AUTORIZAÇÃO PARA EMISSÃO DE NFS-e                                                                                       |
|-----------------------------------|----------------------------------------------------------------------------------------------------|
| Opção Simples Nacional 🕨          | Selecione o estabelecimento                                                                                             |
| Autorização para Emissão          | Esta página permite ao prestador de serviços, estabelecido no Município de São Paulo, solicitar autorização à Pre       |
| LINISSAU UE NE JE                 | Hiscais de Serviços Eletronicas - NFS-e.                                                                                |
| Substituição de Notas             | ATENÇAVIII OS prestadores de serviços que optarem pela Nr5-e iniciarão sua emissão no dia seguinte ao do contrum Nr 5-c |
| Guias de Pagamento                | devendo sobsituir ibuas as ristas conventionais enrituas no respectivo nes.                                             |
| Consulta de Notas                 | 8.783.783-3 - SERVICOS LTDA                                                                                             |
| Meus Créditos                     | Razão Social: SERVICOS LTDA                                                                                             |
| Informe Rendimentos               | CCM:8.783.783-3                                                                                                    |
| Talão Fiscal Eletrônico           | CPF/CNPJ:51.783.783/0001-74                                                                                             |
| Calendário de Emissão             | Clique aqui                                                                                                    |
| Exportação de NFS-e               | solicitar autorização                                                                                                   |
|                                   |                                                                                                    |

- 7. A liberação para emissão de nota é imediato, é só clicar em qualquer link do menu à esquerda que aparecerá o link permanente <u>"Emissão de NFS-e".</u>
- Toda vez que você acessar o Sistema de Nota Fiscal Paulistana o link para emissão de NFS-e estará disponível no seu menu. Clique em <u>"Emissão de NFS-e" (1)</u> e depois digite o CNPJ (se pessoa jurídica) ou CPF (pessoa física) (2) para quem você está prestando serviços e depois clique no botão <u>"Avançar" (3).</u>

| Prestador Pessoa Física                                                               | Prestador Pessoa Jurídica       Legislação       Manuais       Perguntas e Respostas       Certificação Digital       Contato         NOTA FISCAL DE SERVIÇOS ELETRÔNICA - NFS-e |
|---------------------------------------------------------------------------------------|----------------------------------------------------------------------------------------------------|
| Inicio<br>Configurações do Perfil<br>Opção Simples Nacional                           | PRESTADOR DE SERVIÇOS                                                                                                    |
| Emissão de NFS-e<br>Aceite/Rejeição de NFS-e<br>Substituição de NFS-e                 | LOCAL DE INCIDÊNCIA     Tributado em São Paulo     Tributado fora de São Paulo     C Tributado fora de São Paulo     C Exportação de serviços                                    |
| Guias de Pagamento Consulta de Notas Meus Créditos                                    | NATUREZA DA OPERAÇÃO <ul> <li>Imunidade subjetiva</li> <li>Imunidade objetiva</li> <li>Isenção</li> <li>Isenção (parcial) (?)</li> <li>Suspenso / decisão judicial</li> </ul>    |
| Informe Rendimentos<br>Talão Fiscal Eletrônico<br>Calendário de Emissão               | TOMADOR DE SERVIÇOS<br>Preencha APENAS UM dos dois campos a seguir e clique em AVANÇAR                                                                                           |
| Exportaçã<br>Envio de F Aqui <u>digite</u><br>Apuração<br>Gerencian<br>Mensagen       | o CPF ou CNPJ       para         está prestando o       2         nador de Serviços).       CPF/CNPJ:                                                                            |
| Gestão de Dívidas<br>Emissão de NFTS<br>Substituição de NFTS<br>Envio de NFTS em Lote | AVANÇAR>> 3 Clique em<br><u>"Avançar".</u>                                                                                                    |

8. Na tela seguinte aparecerá a Nota Fiscal do Milhão semipreenchida:

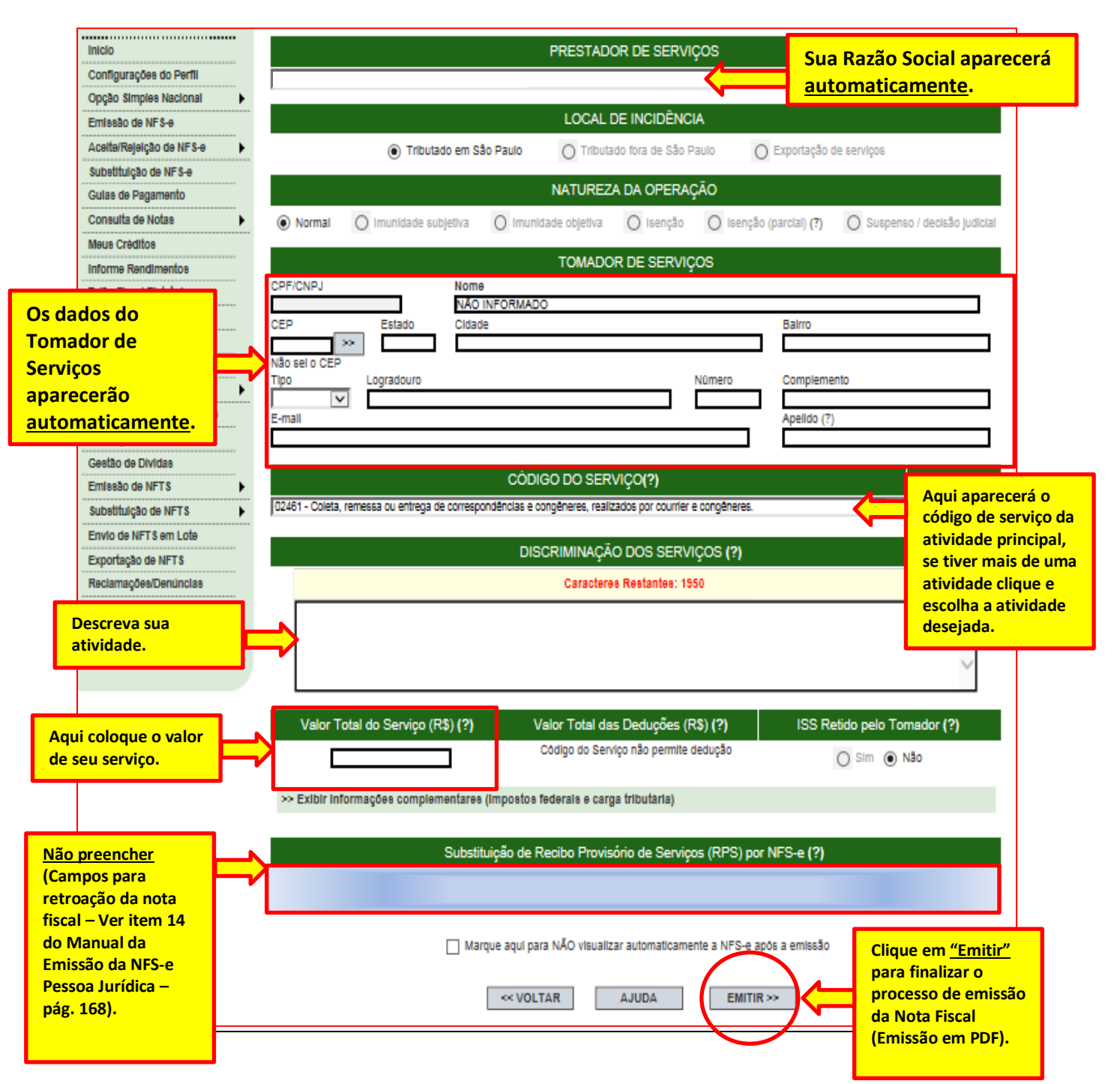